## **REGISTRATION**

### \*Go to

### Openaccess.careselect.org/registration

# ∠CareSelect<sup>™</sup> Already have an account? Log in her

Sign up to consult CDS with the Open Access Portal by filling out the form below to create an account using your own information unless you are creating an account for a physician to use. If you are creating an account on behalf of a physician, use their email address and information instead of your own. After clicking the submit button on the form below, we'll send a message from **noreply@careselect.org** to the email address you registered with. Follow the instructions contained in that message to confirm the email address and get access to the portal.

| Email*                                                         | Confirm Email*             |  |  |  |
|----------------------------------------------------------------|----------------------------|--|--|--|
| jfenn@michiganpodiatry.com                                     | jfenn@michiganpodiatry.com |  |  |  |
| Password*                                                      | Confirm Password*          |  |  |  |
|                                                                | ]                          |  |  |  |
|                                                                |                            |  |  |  |
| First Name*                                                    | Last Name*                 |  |  |  |
| Joshua                                                         | Fenn                       |  |  |  |
| Role*                                                          | National Provider ID (NPI) |  |  |  |
| Other ~                                                        |                            |  |  |  |
|                                                                | ✓ I do not have an NPI     |  |  |  |
| Organization Type*                                             | Organization Name*         |  |  |  |
| Healthcare Organization ~                                      | Foot Healthcare Associates |  |  |  |
| Practicing Zip Code*                                           |                            |  |  |  |
| 48152                                                          |                            |  |  |  |
| Submit Need Help? Email openaccess@nationaldecisionsupport.com | ∠CareSelect                |  |  |  |
| • Open email and confirm registration (click link)             |                            |  |  |  |

Success! Your email address

jfenn@michiganpodiatry.com

.....

۵.

۵.

Forgot password?

- Log in
- Accept agreement
- Enter info to begin creating DSN

### Obtaining Number

- Enter Doctor NPI (or select from previously used list)
- Click update
- Input patient age
- Click patient sex
- Type in service requested
- Type in the indications for the service (click appropriate)
- Select needed service: "select this service" button

| <b>⊡Care</b> Select <sup>™</sup>                         | Consult CDS                                     | Gearch CDS Cons                                   | sultations 🝷 User Guide                                             | ə FAQ                       |      |  |  |
|----------------------------------------------------------|-------------------------------------------------|---------------------------------------------------|---------------------------------------------------------------------|-----------------------------|------|--|--|
|                                                          |                                                 |                                                   |                                                                     |                             |      |  |  |
| Ordering Provider: Matthew Larry German DPM (1366709636) |                                                 |                                                   |                                                                     |                             |      |  |  |
|                                                          |                                                 |                                                   |                                                                     |                             |      |  |  |
| 42 year old Male                                         |                                                 | Edit                                              | Service: Not Selected                                               | d                           | Edit |  |  |
|                                                          |                                                 |                                                   |                                                                     |                             | _    |  |  |
| Indication Information                                   | 1                                               |                                                   |                                                                     |                             |      |  |  |
|                                                          |                                                 |                                                   |                                                                     |                             |      |  |  |
| fracture (fx) suspecte                                   | ۹                                               | Results for                                       | cused on <b>fracture (fx) s</b> i                                   | uspected (52)               |      |  |  |
|                                                          | Ankle pain, stress fracture suspected, neg xray |                                                   |                                                                     |                             |      |  |  |
|                                                          |                                                 |                                                   | Ankle pain, stress fracture suspected, no prior imaging             |                             |      |  |  |
|                                                          |                                                 | Elboy                                             | Elbow pain, chronic, occult fracture suspected, nondiagnostic xray  |                             |      |  |  |
|                                                          |                                                 | Elboy                                             | <ul> <li>Elbow pain, stress fracture suspected, neg xray</li> </ul> |                             |      |  |  |
|                                                          |                                                 | Elboy                                             | Elbow pain, stress fracture suspected, no prior imaging             |                             |      |  |  |
|                                                          |                                                 | Elboy                                             | Elbow trauma, no prior imaging                                      |                             |      |  |  |
|                                                          |                                                 | Elboy                                             | <ul> <li>Elbow trauma, nondiagnostic xray</li> </ul>                |                             |      |  |  |
|                                                          |                                                 | 🗌 Facia                                           | Facial trauma                                                       |                             |      |  |  |
|                                                          |                                                 | 🗌 Foot                                            | Foot pain, chronic, stress or occult fracture suspected, xray done  |                             |      |  |  |
|                                                          |                                                 | 🗌 Foot                                            | Foot pain, stress fracture suspected, neg xray                      |                             |      |  |  |
|                                                          |                                                 | 🗌 Foot                                            | Foot pain, stress fracture suspected, no prior imaging              |                             |      |  |  |
|                                                          |                                                 | 🗌 Foot                                            | Foot trauma, Lisfranc suspected, xray done                          |                             |      |  |  |
|                                                          |                                                 | 🗌 Foot                                            | Foot trauma, Ottawa positive, no prior imaging                      |                             |      |  |  |
|                                                          |                                                 | Forearm pain, stress fracture suspected, neg xray |                                                                     |                             |      |  |  |
|                                                          |                                                 |                                                   | orre pois latroca fractura a                                        | uncerted the prior imposing |      |  |  |

#### Appropriateness rankings for a 42 year old Male

| Appropriateness | Service              | Cost   | RRL | Display Evidence    |
|-----------------|----------------------|--------|-----|---------------------|
| 9               | XRANKLE              | \$     | ✿   | Select this service |
| 8               | MR ANKLE WO CONTRAST | \$\$   |     | Select this service |
| 5               | CT ANKLE WO CONTRAST | \$\$   | *   | Select this service |
| 5               | NM SPECT BONE SCAN   | \$\$\$ | *** | Select this service |

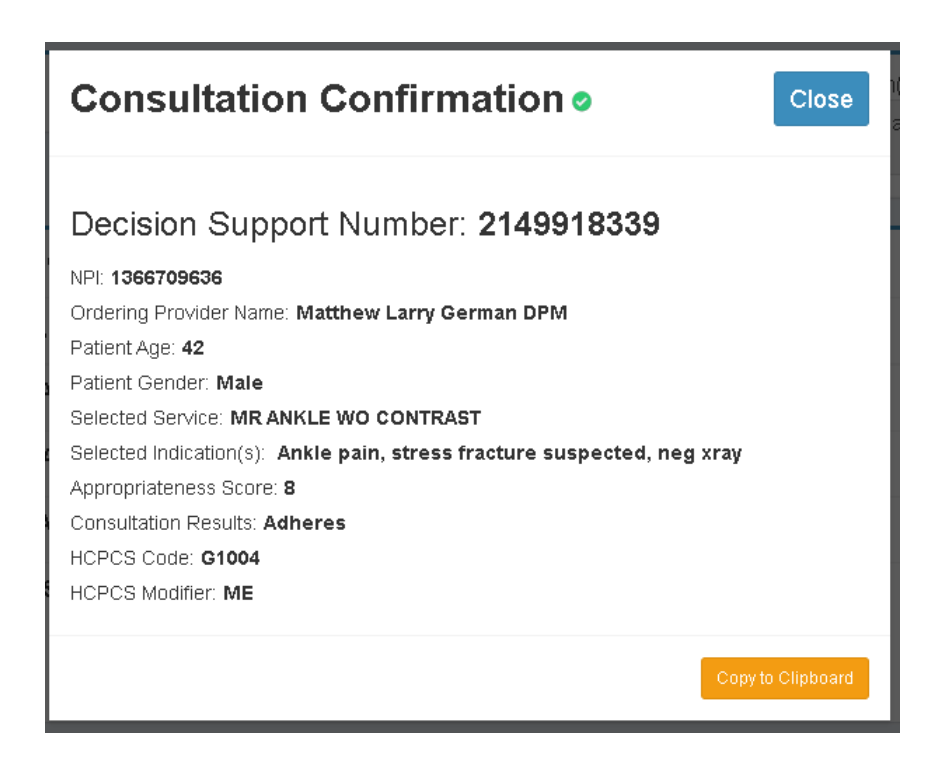